## **View Financial Aid**

- 1. Log in to NOVAConnect by clicking myNOVA on the NOVA home page: www.nvcc.edu
- 2. Click SIS: Student Information system.
- Click My Student Information.
  Scroll down to Finances section.
- 5. Click View Financial Aid.

| Northern Virginia Con<br>To view your information a<br>above. | nm College <u>Select College</u><br>at another VCCS college click the Select College link |
|---------------------------------------------------------------|-------------------------------------------------------------------------------------------|
| My Account                                                    | Account Summary                                                                           |
| Account inquiry                                               | You owe 1,431.50.                                                                         |
| Financial Aid                                                 | Due Now 1,431.50                                                                          |
| view Financial Ald                                            | Future Due 0.00                                                                           |
|                                                               | ** You have a past due balance of 1,431.50. **                                            |
| other financial V                                             | For an updated balance, click on Account Inquiry.                                         |
|                                                               | Currency used in US Dellar                                                                |

6. Click on an aid year to view your financial aid for that year.

|           |                                               | Select Aid Year to View                             |
|-----------|-----------------------------------------------|-----------------------------------------------------|
| Select    | the aid year you wish to view                 |                                                     |
| Aid Year  | Institution                                   | Aid Year Description                                |
| 2024      | Northern Virginia Comm College                | Federal Aid Year 2023-2024                          |
| 2023      | Northern Virginia Comm College                | Federal Aid Year 2022-2023                          |
| 2022      | Northern Virginia Comm College                | Federal Aid Year 2021-2022                          |
| Aid years | listed indicate your access to eligibility in | formation regarding your Financial Aid Application. |